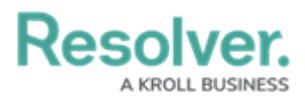

# Disabling the Auto-Delete Function in Workflows

Last Modified on 08/06/2024 11:08 am EDT

*Note:* If you want to take advantage of the Data Retention feature, Administrators must first contact Support to enable the feature.

## **Overview**

If a user chooses to remove Auto-Delete from a scheduled trigger transition, that transition will no longer purge objects when that trigger is activated. Objects will transition to their next workflow state without being deleted.

#### **User Account Requirements**

The user account used to log into Resolver must have Administrator permission to access the **Object Types** section.

### **Related Information/Setup**

Please refer to the Enabling the Auto-Delete Function Using a Scheduled Trigger article, for more information on enabling the auto-delete function.

Please refer to the Enabling Data Retention Analytic Settings article, for more information on configuring data retention settings.

### Navigation

1. From the *Home* screen, click on the **Administration** icon.

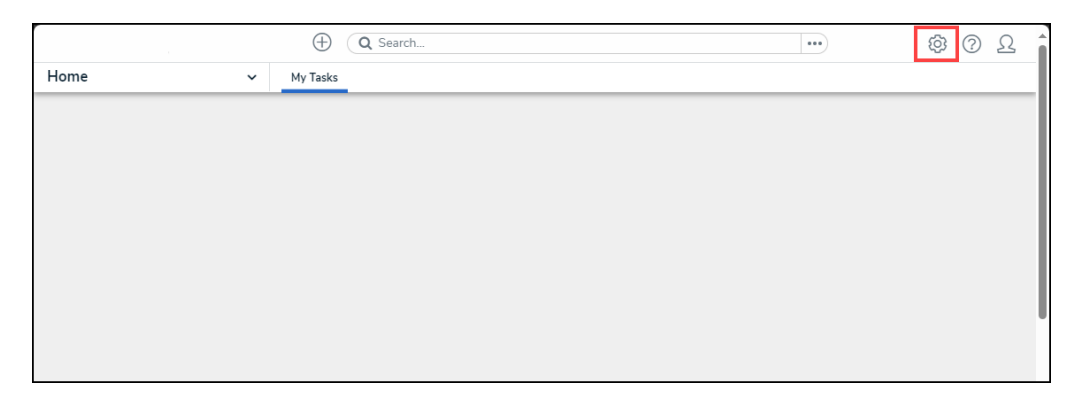

Administration Icon

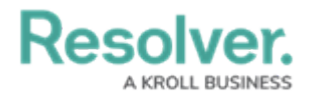

2. From the **Administration Settings** dropdown menu, click the **Admin Overview** link.

|        | ⊕ (Q Search | <br>Ø           | ? | Ω | 4 |
|--------|-------------|-----------------|---|---|---|
| Home ~ | My Tasks    | Admin Overview  |   |   |   |
|        |             | SETTINGS        |   |   |   |
|        |             | Branding        |   |   |   |
|        |             | User Management |   |   | Ш |
|        |             | Languages       |   |   |   |
|        |             |                 |   |   |   |
|        |             |                 |   |   |   |
|        |             |                 |   |   |   |
|        |             |                 |   |   |   |
|        |             |                 |   |   |   |
|        |             |                 |   |   |   |
|        |             |                 |   |   |   |

Admin Overview Link

3. From the *Admin Overview* screen, click the **Object Type** tile under the **Data Model** section.

| Œ                | Q Search              |                                          | ··· ፡፡፡ ፡፡፡ ፡፡፡ ፡፡፡ ፡፡፡ ፡፡፡ ፡፡፡ ፡፡፡ ፡፡፡ |  |  |  |  |  |  |
|------------------|-----------------------|------------------------------------------|-----------------------------------------|--|--|--|--|--|--|
| Admin Overview ~ |                       |                                          |                                         |  |  |  |  |  |  |
| Data Model       |                       | Views                                    |                                         |  |  |  |  |  |  |
| C Object Types   | Object Type<br>Groups | Configurable Forms                       | LIII<br>Data<br>Visualizations          |  |  |  |  |  |  |
| Fields           | Data Definitions      | Dashboard Data<br>Sets Dashboard Builder |                                         |  |  |  |  |  |  |

Object Type Tile

4. From the *Admin: Object Type* screen, enter an object type name in the **Search** field to narrow the search results.

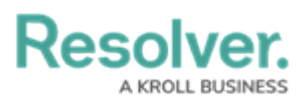

|           |                                               | ⊕ ( <b>Q</b> Se                     | arch                                      |               |                      | •••                  | \$ O L               |
|-----------|-----------------------------------------------|-------------------------------------|-------------------------------------------|---------------|----------------------|----------------------|----------------------|
| Data Mode | el v                                          | Object Types                        | Object Type Groups                        | Fields        | Assessments          | Data Definition      |                      |
| Admin     | :Object Typ                                   | es                                  |                                           |               |                      | C                    | + CREATE OBJECT TYPE |
| Q Activ   | ity                                           |                                     |                                           |               |                      |                      | ٥                    |
| Act       | Activity                                      |                                     |                                           |               |                      |                      |                      |
| AT        | <mark>Activity</mark> Type                    |                                     |                                           |               |                      |                      |                      |
| F         | Finding<br>Results or evidence from           | a specific audit <mark>activ</mark> | νί <mark>τγ</mark>                        |               |                      |                      |                      |
| L         | Log<br>Single entry of related <mark>a</mark> | <mark>tivity</mark> to an Investiga | tion or Case, used for evid               | entiary purpo | ses, including times | and costs.           |                      |
| Т         | Task<br>Actionable record for ke              | data objects (Incide                | nt, Case, <mark>Activity</mark> ) with us | er assignment | date tracking and    | email notifications. |                      |
|           |                                               |                                     |                                           |               |                      | NIEW C               | BJECT TYPE UNIVERSE  |

Search Field

5. Click on an **Object Type** link.

|           |                              |                          | ⊕ ( <b>Q</b> Se                   | arch                                      |                |                      |                      | \$\$ @ L             |
|-----------|------------------------------|--------------------------|-----------------------------------|-------------------------------------------|----------------|----------------------|----------------------|----------------------|
| Data Mode | el                           | ~                        | Object Types                      | Object Type Groups                        | Fields         | Assessments          | Data Definition      |                      |
| Admin     | •:Object                     | Гуре                     | 5                                 |                                           |                |                      | C                    | + CREATE OBJECT TYPE |
| Q Activ   | vity                         |                          |                                   |                                           |                |                      |                      | 0                    |
| Act       | Activity                     |                          |                                   |                                           |                |                      |                      |                      |
| AT        | <mark>Activity</mark> Type   |                          |                                   |                                           |                |                      |                      |                      |
| F         | Finding<br>Results or eviden | ce from a                | specific audit <mark>activ</mark> | ity                                       |                |                      |                      |                      |
| L         | Log<br>Single entry of rel   | lated <mark>activ</mark> | <mark>ity</mark> to an Investiga  | tion or Case, used for evic               | lentiary purpo | ses, including times | and costs.           |                      |
| Т         | Task<br>Actionable record    | l for key d              | ata objects (Incide               | nt, Case, <mark>Activity</mark> ) with us | er assignment  | , date tracking and  | email notifications. |                      |
|           |                              |                          |                                   |                                           |                |                      |                      | DBJECT TYPE UNIVERSE |

Object Type Link

6. From the *Admin: Edit Object Type* screen, click on the **Configure Workflow** button under the **Workflow** section.

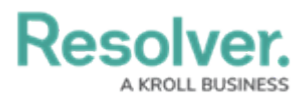

|            | (-                        | Q Sear     | ch                 |        |             | •••             | ŝ | ?     | Ω | Î |
|------------|---------------------------|------------|--------------------|--------|-------------|-----------------|---|-------|---|---|
| Data Model | ~ Oł                      | ject Types | Object Type Groups | Fields | Assessments | Data Definition |   |       |   |   |
| Admin: E   | dit Object Typ            | be         |                    |        |             |                 |   |       |   |   |
| Activity   |                           |            |                    |        |             |                 |   | de la |   |   |
| Act        |                           |            |                    |        |             |                 |   |       |   |   |
| Workflow   | Data Retention (10/10)    | Concatena  | itions             |        |             |                 |   |       |   |   |
|            | <b>W</b><br>GURE WORKFLOW |            |                    |        |             |                 |   |       |   |   |

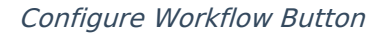

#### **Disabling the Auto-Delete Function in Workflows**

 From the *Admin: Edit Workflow* screen, click on a trigger with the auto-delete function enabled. A trigger with the auto-delete function enabled will have **Auto-Delete** in red next to the trigger.

|            |                  | •                       | ζ Search                      |               |             |                 | <br>ŝ                 | ? | Ω | 4 |
|------------|------------------|-------------------------|-------------------------------|---------------|-------------|-----------------|-----------------------|---|---|---|
| Data Model | ~                | Object Types            | Object Type Groups            | Fields        | Assessments | Data Definition |                       |   | _ |   |
| •          | OPEN - FOLLOW U  | P REQUIRED              |                               |               |             |                 |                       |   |   |   |
|            | 7 TRIGGERS + ADD | TRIGGER                 |                               |               |             |                 | 0 REQUIRED COMPONENTS | 5 |   |   |
|            | Capture Geoloo   | ation for Involved L    | ocation ≓ Transitions to      | Open - Follow | Up Required |                 |                       |   |   |   |
|            | Create Incident  | : ≓ Transitions to E    | scalated to Incident          |               |             |                 |                       |   |   |   |
|            | SHOW MORE        |                         |                               |               |             |                 |                       |   |   |   |
|            | CLOSED - COMPLE  | TE                      |                               |               |             |                 |                       |   |   |   |
|            | 7 TRIGGERS + ADD | TRIGGER                 |                               |               |             |                 | 0 REQUIRED COMPONENTS | 5 |   |   |
|            | Archive = 1      | Transitions to Archived |                               |               |             |                 |                       |   |   |   |
| •          | ARCHIVED         |                         |                               |               |             |                 |                       |   |   |   |
|            | TRIGGERS + ADD   | TRIGGER                 |                               | _             |             |                 | 0 REQUIRED COMPONENTS | 5 |   |   |
|            | Object Ex        | xpiration ≓ Transi      | tions to Archived î Auto-Dele | te            |             |                 |                       |   |   |   |

Enabled Trigger

2. From the *Edit Trigger* pop-up, click on the Edit icon under the Transition section.

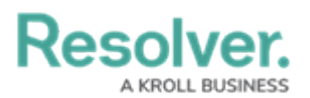

|            |                  | $\oplus$                | <b>Q</b> Search   |          |            |                      |                     | <br>ŝ | ?    | <u>Ω</u> ' |
|------------|------------------|-------------------------|-------------------|----------|------------|----------------------|---------------------|-------|------|------------|
| Data Model | ~                | Object Types            | Object Typ        | e Groups | Fields     | Assessments          | Data Definition     |       |      |            |
| •          | OPEN - FOLLOW U  | P REQUIRED              |                   | EDIT TR  | RIGGER     |                      |                     |       |      | ×          |
|            | 7 TRIGGERS + ADD | ) TRIGGER               |                   | 0        | Obje       | ct Expiration        |                     |       | an a |            |
|            | Capture Geolo    | cation for Involved I   | _ocation ≓        |          | Delete     | an Object after x ni | umber of years.     |       |      |            |
|            | Create Inciden   | t ≓ Transitions to I    | Escalated to Inci | TRANSIT  | IONS       |                      |                     |       |      | _          |
|            | SHOW MORE        |                         |                   | Object   | Expiration | ≓ Transitions to Arc | hived 🖨 Auto-Delete | 0     | ×    |            |
|            | CLOSED - COMPLE  | TE                      |                   | + ADD 1  | RANSITION  |                      |                     |       |      |            |
|            | * TRIGGERS + ADD | TRIGGER                 |                   |          |            |                      |                     |       |      |            |
|            | Archive =        | Transitions to Archived |                   |          |            |                      |                     |       |      |            |
|            |                  |                         |                   |          |            |                      |                     |       |      |            |

Edit Icon

3. From the *Transition* section, select the **Auto-Delete** toggle switch to deactivate the autodelete function.

| (Q Search                                 |                                                                                    | \$<br>\$<br>\$         |
|-------------------------------------------|------------------------------------------------------------------------------------|------------------------|
| Data Model ~ Object Types Object Ty       | Groups Fields Assessments Data Definition                                          |                        |
| OPEN - FOLLOW UP REQUIRED                 | EDIT TRIGGER                                                                       | ×                      |
| 7 TRIGGERS + ADD TRIGGER                  | Object Expiration                                                                  | × Î                    |
| Capture Geolocation for Involved Location | Delete an Object after x number of years.                                          |                        |
| Create Incident                           | TRANSITION DETAILS                                                                 |                        |
| SHOW MORE                                 | Auto-Delete                                                                        |                        |
| CLOSED - COMPLETE                         | This functionality enables objects to be deleted through workflow. Once recovered. | deleted they cannot be |
| TRIGGERS + ADD TRIGGER                    | Name                                                                               |                        |
|                                           | Object Expiration                                                                  |                        |
|                                           | Destination State                                                                  |                        |
| ARCHIVED     TRIGGERS + ADD TRIGGER       | Archived      Bypass Required Fields.                                              | ~                      |

Auto-Delete Toggle Switch

4. A *Confirmation* screen will appear, read through the warning and click the **Yes** button to deactivate the auto-delete function.

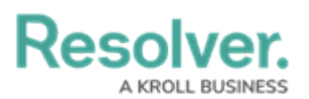

|            |                 | $\oplus$ (              | <b>Q</b> Search   |                         |                            |                      |                 |                      | (i)           | 2 | Å |
|------------|-----------------|-------------------------|-------------------|-------------------------|----------------------------|----------------------|-----------------|----------------------|---------------|---|---|
| Data Model | ~               | Object Types            | Object Type       | Groups                  | Fields                     | Assessments          | Data Definition |                      |               |   |   |
| •          | OPEN - FOLLOW U | IP REQUIRED             |                   | EDIT TR                 | IGGER                      |                      |                 |                      |               | 2 | × |
|            | 7 TRIGGERS + AD | D TRIGGER               |                   | 0                       | Objec                      | t Expiration         |                 |                      | đ             |   | Î |
|            | Capture Geolo   | ocation for Involved L  | .ocation ≓        |                         | Delete                     | an Object after x nu | umber of years. |                      |               |   |   |
|            | Create Inciden  | nt ≓ Transitions to I   | Escalated to Inci | TRANSIT                 | ION DETAILS                |                      |                 |                      |               |   |   |
|            | SHOW MORE       |                         |                   | <b>~</b>                | Auto-Delete                |                      |                 |                      |               |   |   |
| •          | CLOSED - COMPLE | TE                      |                   | Please<br>With A        | • Confirm<br>Auto-Delete d | isabled, objects wil | ×               | low. Once deleted ti | hey cannot be |   |   |
|            | 7 TRIGGERS + AD | D TRIGGER               |                   | delete                  | d when this ti             | ansition is triggere | d.              |                      |               |   |   |
|            | Archive ≓       | Transitions to Archived |                   |                         |                            | × CANCEL             | YES             |                      |               |   |   |
|            |                 |                         | -                 | <ul> <li>Arc</li> </ul> | hived                      |                      |                 |                      |               | ~ |   |
|            | ARCHIVED        |                         | _                 | ~                       | Bypass Requ                | ired Fields. 🔞       |                 |                      |               |   |   |
|            | 7 TRIGGERS + AD | D TRIGGER               |                   |                         |                            |                      |                 |                      |               |   |   |

Confirmation Screen

 When the auto-delete function is disabled, the Destination State field and Bypass Required Fields toggle switch will be enabled and the Continue working with object once transition is complete? radio buttons will reappear.

|                 |                                                    | $\oplus$ (              | <b>λ</b> Search    |                            |                                  |                                                                                                    |                     | •• | (i) | ?     | Ω |  |  |  |
|-----------------|----------------------------------------------------|-------------------------|--------------------|----------------------------|----------------------------------|----------------------------------------------------------------------------------------------------|---------------------|----|-----|-------|---|--|--|--|
| Data Model      | ~                                                  | Object Types            | Object Type G      | roups                      | Fields                           | Assessments                                                                                                    | Data Definition     |    |     |       |   |  |  |  |
| c               | reate Incident                                     | ≓ Transitions to E      | Escalated to Inci- |                            | GER                              |                                                                                                    |                     |    |     |       | × |  |  |  |
| OPEN - F        | OLLOW UF                                           | P REQUIRED              |                    | 0                          | <b>Objec</b><br>Delete           | <b>ct Expiration</b><br>an Object after x nu                                                                         | umber of years.     |    |     | de la |   |  |  |  |
| <b>5 TRIGGE</b> | RS + ADD                                           | TRIGGER                 | <br>.ocation ≓     | TRANSITION                 | DETAILS                          |                                                                                                    |                     |    |     |       |   |  |  |  |
| C               | Create Incident = Transitions to Escalated to Inci |                         |                    |                            |                                  | Auto-Delete This functionality enables objects to be deleted through workflow. Once deleted they cannot be recovered |                     |    |     |       |   |  |  |  |
| SHOW MO         | RE                                                 |                         |                    | recovered. Name            |                                  |                                                                                                    |                     |    |     |       |   |  |  |  |
| CLOSED -        | COMPLET                                            | ТЕ                      |                    | Object E                   | xpiration<br>• State             |                                                                                                    |                     |    |     |       |   |  |  |  |
| ∲ TRIGGE        | RS + ADD                                           | TRIGGER                 |                    | <ul> <li>Archiv</li> </ul> | ved                              |                                                                                                    |                     |    |     | ~     |   |  |  |  |
| • A             | rchive ≓ T                                         | Transitions to Archived |                    | Continue v                 | /pass Requ<br><b>/orking w</b> i | iired Fields. 😧<br>th object once tran                                                                               | sition is complete? |    |     |       |   |  |  |  |
| ARCHIVE         | D                                                  |                         |                    | 🔵 Yes 🕻                    |                                  |                                                                                                    |                     |    |     |       |   |  |  |  |
| <b>†</b> TRIGGE | RS + ADD                                           | TRIGGER                 |                    | 🕑 No                       |                                  |                                                                                                    |                     |    |     |       |   |  |  |  |

Enabled Fields

6. When the auto-delete function is disabled, the **Auto-Delete** tag will also be removed from the transition on the **Admin: Edit Workflow** screen.

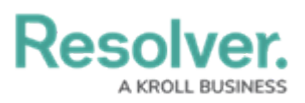

|            |                                                 | $\oplus$ (                           | ζ Search                 |               |             |                 | •••    | ( <u>(</u> )    | ? | Ω | * |
|------------|-------------------------------------------------|--------------------------------------|--------------------------|---------------|-------------|-----------------|--------|-----------------|---|---|---|
| Data Model | ~                                               | Object Types                         | Object Type Groups       | Fields        | Assessments | Data Definition |        |                 |   |   |   |
| •          | OPEN - FOLLOW U  7 TRIGGERS + AD Capture Geole  | JP REQUIRED                          | ocation ≓ Transitions to | Open - Follow | Up Required |                 | 0 REQU | IRED COMPONENTS |   |   |   |
|            | Create Incider                                  | nt ≓ Transitions to E                | scalated to Incident     |               |             |                 |        |                 |   |   |   |
| •          | CLOSED - COMPLE<br>7 TRIGGERS + AD<br>Archive = | D TRIGGER<br>Transitions to Archived |                          |               |             |                 | 0 REQU | IRED COMPONENTS |   |   |   |
| •          | ARCHIVED<br>f TRIGGERS + AD<br>Object E         | D TRIGGER                            | tions to Archived        |               |             |                 | 0 REQU | IRED COMPONENTS |   |   |   |

Trigger